## ファームウェアアップデート手順書

リモートカメラ

- CR-N700
- CR-N500
- CR-N300
- CR-N100
- CR-X300

本書ではリモートカメラ CR-N700、CR-N500、CR-N300、CR-N100、CR-X300 のファー ムウェアをアップデート(書き換え)するための手順と注意事項について説明しています。

【重要】ファームウェアをアップデートするときの注意事項

- ご自身で変更した各種設定はファームウェアをアップデートする前に必ずバックアッ プしてください。
- ファームウェアのアップデート中に、リモートカメラ本体の電源を切らないでください。 本体の故障の原因となる場合があります。

手順1.ファームウェアアップデートに必要なツールを準備する

| 1 | リモートカメラ本体         | CR-N700,CR-N500, |
|---|-------------------|------------------|
|   |                   | CR-N300,CR-N100  |
|   |                   | CR-X300          |
| 2 | ファームウェアアップデートファイル | ・CR-N700 用       |
|   |                   | crn700-vOO.bin   |
|   |                   | ・CR-N500 用       |
|   |                   | crn500-vOO.bin   |
|   |                   | ・CR-N300 用       |
|   |                   | crn300-vOO.bin   |
|   |                   | ・CR-N100 用       |
|   |                   | crn100-vOO.bin   |
|   |                   | ・CR-X300 用       |
|   |                   | crx300-vOO.bin   |
| 3 | パソコン              | WEB ブラウザで設定ページ   |
|   |                   | を開けること           |
| 4 | LAN ケーブル          | CAT5e 以上         |

手順2. リモートカメラ本体のバージョンを確認する

WEB ブラウザでカメラの【システム→メンテナンス→ファームウェア更新】画面を開きま す。

※WEB ブラウザからカメラの設定画面を開く方法については『リモートカメラ使用説明書 設定編 1章ご使用の前に』 をご確認ください。

| 0            | Setting Page for IP Stre | writing Co. x +      |                   |              |          |          |        | -                     | э х            |
|--------------|--------------------------|----------------------|-------------------|--------------|----------|----------|--------|-----------------------|----------------|
| ← -          | CQ                       | ▲ セキュリティ保護なし   192   | 168.100.9/admin/s | ystem/firmup |          |          | ŝ      | ¢ @                   |                |
| CR-N30       | 00 •                     |                      |                   |              |          |          |        |                       | Ტ ≡            |
| •            | 四面質                      | 2. 西質詳細              | <b>◎</b> 7*       | ーカス          | 💠 PTZ/IS | 凹 プリセッ   | ch 🔶 🔶 | システム                  | $E \propto$    |
| 映像と音)        | *                        | ファームウェア更新            |                   |              |          | 1913年:19 |        |                       |                |
| サーバー<br>通信   |                          | <b>根器情報</b><br>程征名   |                   | CR-N300      |          |          |        |                       |                |
| セキュリ<br>システム |                          | ファームウェアパージョ          | ×                 | Ver. 1.0.0   |          |          |        |                       |                |
| メンテナ<br>全般   | ~~                       | ファームウェア更新<br>初期設定に戻す |                   | 戻さない         |          |          |        |                       | ¥              |
| パックア         | ·ップ/リストア                 | ファームウェア更新            |                   | 82           |          |          |        |                       |                |
| 07<br>07     | 917 <b>2</b> 81          |                      |                   |              |          |          |        |                       |                |
|              |                          |                      |                   |              |          |          |        |                       |                |
| م 🗖          | ここに入力して検索                |                      | 0 = 🚍             | • é          | 🧿 💽 😕    | 🤹 📧 🔅    | 🔤 🔨 🖼  | 동 약 (C) _ 92<br>2021/ | 51 ()<br>08/05 |
|              |                          |                      |                   |              |          |          |        |                       |                |

手順3. リモートカメラ本体の設定のバックアップをとる

WEB ブラウザでカメラの【システム→メンテナンス→バックアップ/リストア】画面を開き ます。

 実行ボタンを選択します。ダウンロードフォルダに DAT ファイルが作成され、作業は 完了です。

| 😨 🗋 Setting Page for IP S                | tivening Coll X +                     |              |              |              |          |      |         |    |            |              | -               | 5     | × |
|------------------------------------------|---------------------------------------|--------------|--------------|--------------|----------|------|---------|----|------------|--------------|-----------------|-------|---|
| < ⇒ C @                                  | ▲ セキュリティ保護なし   192.1                  | 68.100.9/adm | nin/system/b | ackuprestore |          |      |         |    | ŵ          | t)           | ٠               | 5     |   |
| CR-N300 .                                |                                       |              |              |              |          |      |         |    |            |              |                 | Ф     |   |
| ▲ 図画賞                                    | 2. 西質詳細                               | 0            | フォーカス        |              | 💠 PTZ/IS |      | 回プリセ    | 21 | ¢          | システム         | •               |       |   |
| 映像と音声                                    | パックアップノリスト                            | 7            |              |              |          |      | 👩 : 再起助 |    |            |              |                 |       |   |
| サーバー<br>通信<br>セキュリティ<br>システム             | パックアップ/リストア<br>設定値のバックアップ<br>設定値のリストア |              | 8            | ŧij.         |          |      |         |    |            |              | -               | 実作    |   |
| メンテナンス<br>全般<br>パックアップ/リストア<br>ファームウェア更新 | ug 151C//ス') — F 0,8~3                | 22.4         |              |              |          |      |         |    |            |              |                 |       |   |
| ¤#                                       |                                       |              |              |              |          |      |         |    |            |              |                 |       |   |
|                                          | ə (                                   | o ⊐ (        | 🖬 💴          | é 🧿          | 0        | - 14 | 1 O     |    | <b>™</b> , | 5 <b>0</b> 0 | 9.36<br>2021/08 | 105 L |   |

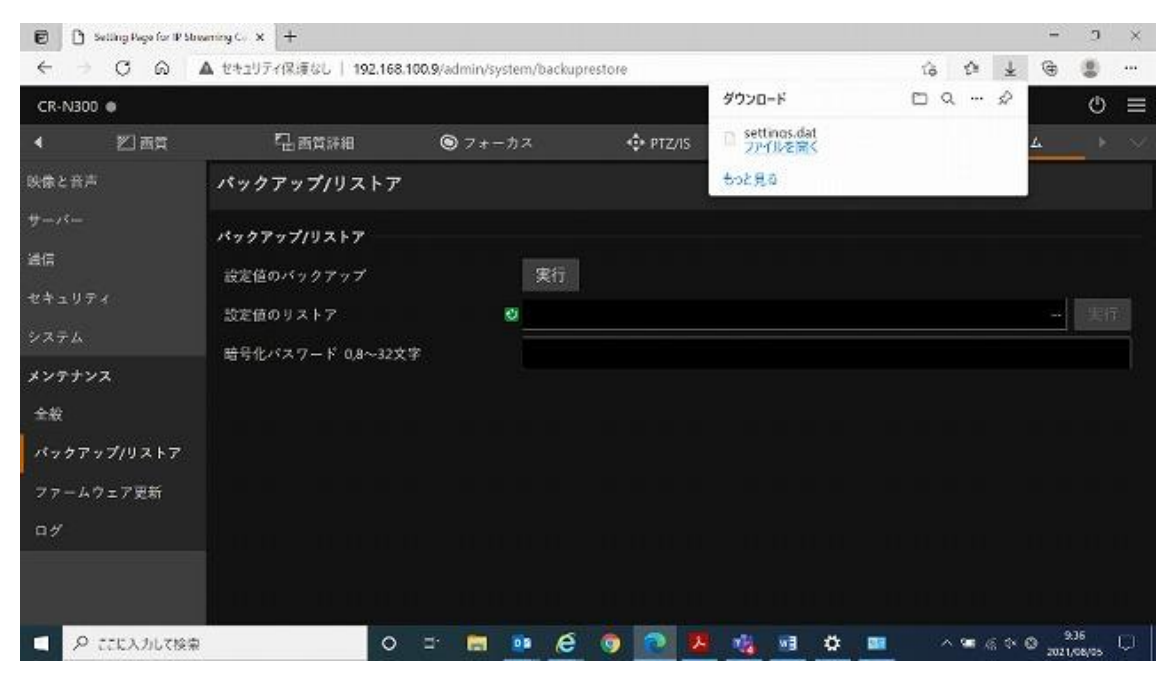

以上で、設定のバックアップは終了です。

手順4.ファームウェアのアップデートを実行する

① ファームウェア更新の欄の【…】を選択します。

② ダウンロードした圧縮ファイルを解凍して、Bin ファイルを選択してください

③ ファイルが選択できたら開くボタンを選択します。

| 9 mm <                          |                                                                                                    |              | ×                                   |            |                |    |        | - 9 | $\times$ |
|---------------------------------|----------------------------------------------------------------------------------------------------|--------------|-------------------------------------|------------|----------------|----|--------|-----|----------|
| ○ → > ↑ ▲ + 内                   | ▶ デスクトップ → cm300-v110 →                                                                                                    | ✓ U _P cm300 |                                     |            |                | าล | ¢ @    |     |          |
| 登中・ 新しいフォルダー                    |                                                                                                    |              | 12 · 11 0                           |            |                |    |        | Ċ   |          |
| »ĸ (2                           | 2*                                                                                                    | 克登日時         | 進却                                  | 40- PT7//S | [ <b>□</b> プリ+ |    | システム   |     |          |
| 3D #79/17F                      | Distant sectors                                                                                                    |              |                                     |            |                |    |        | _   |          |
| ♣ 99920-F                       | 0ns00_v110.bm                                                                                                    | 2021/07/08   | / 16.26 BIN J                       | 1          | 😴 : 再起動        |    |        |     |          |
| 729147                          | THE DECK ST.                                                                                                    | 2020101212   | 744                                 | 1          |                |    |        |     |          |
| 🖻 Ftax2h                        | Freedowers. Unit                                                                                                    | 2021/07/13   | 13.35 /1.4                          |            |                |    |        |     |          |
| ■ €99+                          | in needede cos                                                                                                    | 2021/07/13   | 1235 743                            |            |                |    |        |     |          |
| 🖀 £/7                           | Reading (Stat                                                                                                    | 2021/07/15   | 15.55 7.54                          | 1          |                |    |        |     |          |
| 1 21-959                        | Concernent Concernent                                                                                                    | 2021/07/13   | 11:15 74.4                          | 1          |                |    |        |     |          |
| <ul> <li>Windows (C)</li> </ul> | The second second secon | 2021/07/12   | 11111                               | 1          |                |    |        |     |          |
| Weinerer (Thi                   | Easthia Stat                                                                                                    | 2021/07/13   | 12.22 745                           | 1          |                |    |        |     |          |
| an install difference           |                                                                                                    | CVC INVITIO  | 19.33 7.74                          |            |                |    |        |     |          |
| AND TO ME IT THINKS             | 4                                                                                                    | 0            | 1                                   |            |                |    | $\sim$ |     |          |
|                                 |                                                                                                    | 9            |                                     |            |                |    | (1)    |     |          |
| 77(34                           | 6(N):                                                                                                    | < drift@774) | <ul> <li>(11)</li> <li>×</li> </ul> |            |                |    |        |     |          |
|                                 |                                                                                                    | 第((0)        | キャンセル                               |            |                |    |        |     |          |
| <b>ペックアップ/リスト</b>               | 7 777471728                                                                                                    |              | •                                   |            |                |    |        |     |          |
|                                 |                                                                                                    |              |                                     |            |                |    |        |     |          |
| アームウェア更新                        |                                                                                                    |              |                                     |            |                |    |        |     |          |
| ⊐ <i>∜</i>                      |                                                                                                    |              |                                     |            |                |    |        |     |          |
|                                 |                                                                                                    |              |                                     |            |                |    |        |     |          |
|                                 |                                                                                                    |              |                                     |            |                |    |        |     |          |
|                                 |                                                                                                    |              |                                     |            |                |    |        |     |          |
|                                 |                                                                                                    |              |                                     |            |                |    |        |     |          |

④ ファイルが選択された状態になったら実行ボタンを選択します。

| 😰   🗋 Setting Page for IP St                                                           | marning Co 🗴 📋 Setting Page for tP St | earning Co 🗙 🕂   |             |          |       |           |         | -               | ٥     | × |
|----------------------------------------------------------------------------------------|---------------------------------------|------------------|-------------|----------|-------|-----------|---------|-----------------|-------|---|
| $\  \   \leftarrow \  \   \Rightarrow \  \   \bigcirc \  \   \bigcirc \  \   \bigcirc$ | ▲ セキュリティ保護なし   192.168.               | 100.3/admin/syst | em/lirmup   |          |       |           | τõ      | \$ @            |       |   |
| CR-N300 ●                                                                              |                                       |                  |             |          |       |           |         |                 | Q     |   |
| ◀ 四面質                                                                                  | 四日 田賀詳細                               | © 7∗−†           | 12          | 💠 PTZ/IS | e     | プリセット     | 0       | システム            |       |   |
| 映像と音声                                                                                  | ファームウェア更新                             |                  |             |          | ø     | 再起動       |         |                 |       |   |
| サーバー<br>:8位                                                                            | 機器情報                                  |                  |             |          |       |           |         |                 |       |   |
| atin<br>セキュリティ                                                                         | 機種名                                   |                  | CR-N300     |          |       |           |         |                 |       |   |
| システム                                                                                   |                                       |                  | ver. I. I.O |          |       |           |         |                 |       |   |
| メンテナンス<br>全般                                                                           | ファームウェア更新<br>初期設定に戻す                  |                  | 戻さない        |          |       |           |         | 4               |       | • |
| パックアップ/リストア                                                                            | ファームウェア更新                             | 8                | cm300-v110  | ).zip    |       |           |         |                 | 実行    | Ţ |
| ファームウェア更新                                                                              |                                       |                  |             |          |       |           |         |                 |       |   |
| 0 <i>1</i> /                                                                           |                                       |                  |             |          |       |           |         |                 |       |   |
|                                                                                        |                                       |                  |             |          |       |           |         |                 |       |   |
| <ul> <li>         ・・・・・・・・・・・・・・・・・・・・・・・・・・・・・</li></ul>                              | 0                                     | HI 🗖             | 🤹 é (       | ्र 📀 र   | 🍇 🗢 💷 | <b>MI</b> | 1 A 🛎 A | ε Φ <b>Θ</b> 20 | 10:11 |   |

⑤ ファームウェアの更新について確認画面が表示されます。OK ボタンを選択します。

| 😰   🗋 Setting Page for IP Stree       | arring C 🗙 🗋 Setting Page for D | Streaming Co. x +              |                |             |       |          |      |       |         | -             | ٥           | ×  |
|---------------------------------------|---------------------------------|--------------------------------|----------------|-------------|-------|----------|------|-------|---------|---------------|-------------|----|
| < → C @ 4                             | ▲ セキュリティ保護なし   192.16           | 8.100,3/admin/syste            | m/firmup       |             |       |          |      | τo    | 1       | œ             |             |    |
| CR-N300 •                             |                                 | 192.168.100.3 の内容              | 1              | ~           |       |          |      |       |         |               | O           | ≡  |
| ▲ 四面質                                 | <sup>2</sup> 11 西賀詳細            | ファームウェアを更新します)<br>更新には時間がかかります | )?<br>。更新中战载源标 | (5) autores | D.    | 回ブ       | しセット | \$    | システ     | 4             | ĸ           |    |
| 映像と音声                                 | ファームウェア更新                       |                                |                | OK          | 79228 | (:At     | 240  |       |         |               |             |    |
| サーバー<br>1815                          | 機器情報                            |                                |                |             |       |          |      |       |         |               |             |    |
| 迪信<br>セキュリティ                          | 機種名                             |                                | CR-N300        |             |       |          |      |       |         |               |             |    |
| システム                                  | ファームウェアパージョン                    |                                | Ver. 1.1.0     |             |       |          |      |       |         |               |             |    |
| メンテナンス                                | ファームウェア更新                       |                                |                |             |       |          |      |       |         |               |             | 31 |
| 全般                                    | 切相設定に戻す                         |                                | 戻さない           |             |       |          |      |       |         |               |             |    |
| パックアップ/リストア                           | ファームウェア更新                       | 8                              | cm300-v11      | 0.zip       |       |          |      |       |         |               | 実行          |    |
| ファームウェア更新                             |                                 |                                |                |             |       |          |      |       |         |               |             |    |
| ■ <i>1</i> /                          |                                 |                                |                |             |       |          |      |       |         |               |             |    |
|                                       |                                 |                                |                |             |       |          |      |       |         |               |             |    |
| ・ ・ ・ ・ ・ ・ ・ ・ ・ ・ ・ ・ ・ ・ ・ ・ ・ ・ ・ | c                               | ) HI 🔚 🛛                       | i e            | 9           | 🐐 O   | <b>1</b> | 1    | - ~ = | /e (• ( | 9 10<br>2021/ | d1<br>08,05 | 0  |

## ⑥ ファームウェア更新中の画面に移行します。

| 😰   🗋 Setting Page for IP Str                                                                                                    | earning C 🗙 🗋 Setting Page for 19 St | rearring Co 🗙 🕂           |            |               |                 | 2            | ٥     | × |
|----------------------------------------------------------------------------------------------------|--------------------------------------|---------------------------|------------|---------------|-----------------|--------------|-------|---|
| $\  \   \leftarrow \  \   \rightarrow \  \   \bigcirc \  \   \bigcirc \  \   \bigcirc \  \   \bigcirc \  \   \bigcirc \  \   \bigcirc \  \   \bigcirc \  \   \bigcirc \  \   \bigcirc \  \   \bigcirc \  \   \bigcirc \  \   \bigcirc \  \   \bigcirc \  \   \bigcirc \  \   \bigcirc \  \   \bigcirc \  \   \bigcirc \  \  \  \  \  \  \  \  \  \  \  \  \$ | ▲ セキュリティ保護なし   192.168               | 100,3/admin/system/firmup | 3          |               | to              | 12 G         | ۲     |   |
| CR-NB00                                                                                                    |                                      |                           |            |               |                 |              |       |   |
| ★ □ 田田                                                                                                    |                                      |                           |            |               | ¢ :             |              |       |   |
| 38.88 × 百万                                                                                                    |                                      |                           |            |               |                 |              |       |   |
| +                                                                                                    |                                      |                           |            |               |                 |              |       |   |
|                                                                                                    |                                      |                           |            |               |                 |              |       |   |
| (由先年3月1日)                                                                                                    |                                      |                           |            |               |                 |              |       |   |
| (今天天年)<br>(1997年1月)                                                                                                    | - (),77=49×725                       | 新中です。しばらくお待ちく             | ださい。更新中はブラ | ウザーを操作しないでくださ | 15 <sub>6</sub> |              |       |   |
| 227722                                                                                                    |                                      |                           |            |               |                 |              |       |   |
|                                                                                                    |                                      |                           |            |               |                 |              |       |   |
| ファームウェア更新                                                                                                    |                                      |                           |            |               |                 |              |       |   |
| e%                                                                                                    |                                      |                           |            |               |                 |              |       |   |
|                                                                                                    |                                      |                           |            |               |                 |              |       |   |
|                                                                                                    |                                      |                           |            |               |                 |              |       |   |
| 🗄 👂 ここに入力して検索                                                                                                    | 0                                    | H 🖬 💁 🩋                   | i 💿 💿 📆    | o 💼 🕥         | 11A 🛥 🖉         | ( <b>0</b> ) | 10:11 |   |

⑦ 更新が完了するまでしばらくお待ちください。
 完了すると「ファームウェア更新に成功しました」と表示が出ます。
 OK を選択します。

| E C Skilling Republic Piblio                                | minac x +                                               |                                        |            |                         |     |        | -      | 3           | × |
|-------------------------------------------------------------|---------------------------------------------------------|----------------------------------------|------------|-------------------------|-----|--------|--------|-------------|---|
| < ⇒ c a a                                                   | ▲ セキュリティ保護なし   192.1                                    | 68.100.3/admin/system/firmup           |            | 22                      | ťð  | ŵ      | æ      | Ξ.          |   |
| en vere a                                                   | C arrest                                                | 192.168.100.3 の内容<br>ファームウェア更新に成功しました。 | $\bigcirc$ | 12 10 10 10             | - n |        |        | ц¢.         | Ξ |
| 11日日<br>11日日<br>11日日<br>11日日<br>11日日<br>11日日<br>11日日<br>11日 | 27-ムウェア王町<br>10月4<br>2.1-ムウェア王町<br>10月4<br>2.1-ムウェアーション | CLAND<br>- Vec110<br>車筋中です。しばらくお持ちくた   | (さい、東新中はブラ | <b>DK</b><br>ウザーを設計しない3 |     |        |        |             |   |
| 2011228<br>841<br>                                          |                                                         |                                        |            |                         |     |        |        |             |   |
| ファームワープ発展<br>山子                                             |                                                         |                                        |            |                         |     |        |        |             |   |
| 📮 🔎 стісклистія                                             |                                                         | o = 💼 💌 🤮                              | o 💽 🖉      | 💰 🧉 o I                 |     | ¢ †• , | A 2021 | 19<br>19/83 |   |

⑧ システム画面に戻りますので、ファームウェアバージョンが変わっていることを確認 してください。

| 😰   🗋 Setting Page for IP Stree | ming C 🗙 🗋 Setting Page for | 19 Streaming Co. x + |            |        |         |                | - 0                 | × |
|---------------------------------|-----------------------------|----------------------|------------|--------|---------|----------------|---------------------|---|
| < → ⊂ ⋒ ▲                       | ▲ セキュリティ保護なし   192.         | 168.100,3/admin/syst | em/lirmup  |        |         | to th          | G 😩                 |   |
| CR-N300 .                       |                             |                      |            |        |         |                | Ċ                   |   |
| ◀ 約面質                           | <sup>2</sup> 晶面質詳細          | © 7±−7               | bス         | PTZ/IS | 回ブリセット  | <b>0</b> 9274  |                     |   |
| 映像と音声                           | ファームウェア更新                   |                      |            |        | 👩 : 再起助 |                |                     |   |
| ₩- <i>M</i> -                   | 機器情報                        |                      |            |        |         |                |                     |   |
| 通信                              | 機種名                         |                      | CR-N300    |        |         |                |                     |   |
| セキュリティ                          | ファームウェアパージョ                 | <u>У</u>             | Ver. 1.1.0 |        |         |                |                     |   |
| システム                            |                             |                      |            |        |         |                |                     |   |
| メンテナンス                          | ファームウェア更新                   |                      |            |        |         |                |                     |   |
| 全般                              | 初期設定に戻す                     |                      | 戻さない       |        |         |                | 3                   | • |
| バックアップ/リストア                     | ファームウェア更新                   | 3                    | 8          |        |         |                | ·- ··               |   |
| ファームウェア更新                       |                             |                      |            |        |         |                |                     |   |
| 01/                             |                             |                      |            |        |         |                |                     |   |
|                                 |                             |                      |            |        |         |                |                     |   |
|                                 |                             |                      |            |        |         |                |                     |   |
| ■ タ ここに入力して検索                   |                             | 0 🖩 🚍                | 🤹 é (      | ) 📀 🤹  | •       | ^ <b>≈</b> ∉40 | 10.09<br>2021/08/05 | Q |

以上で、ファームウェアのアップデートは終了です。

手順5. リモートカメラ本体の設定のリストア

WEB ブラウザでカメラの【システム→メンテナンス→バックアップ/リストア】画面を開き ます。

① 設定値のリストアの欄の【…】を選択します。

| 😰 🗋 Setting Page for IP Stree                   | ening Col X +                         |             |              |             |        |     |        |      |     |       | 123  | з × |  |
|-------------------------------------------------|---------------------------------------|-------------|--------------|-------------|--------|-----|--------|------|-----|-------|------|-----|--|
| < ⇒ C @ /                                       | ▲ セキュリティ保護なし   192.1                  | 68.100.9/ad | min/system/t | packupresto | 1¢     |     |        |      | ŝ   | Ó     | ٠    |     |  |
| CR-N300 •                                       |                                       |             |              |             |        |     |        |      |     |       |      | Ტ ≡ |  |
| ✓ 四西賞                                           | 2. 画質詳細                               | ۲           | フォーカス        |             | PTZ/19 |     | 回ブ     | りセット | \$  | システィ  | 4    |     |  |
| 映像と音声                                           | パックアップ/リスト                            | 7           |              |             |        |     | 0 : At | 2.60 |     |       |      |     |  |
| サーバー<br>通信<br>セキュリティ<br>システム                    | パックアップ/リストア<br>設定値のバックアップ<br>設定値のリストア |             | 0            | Rfi         |        |     |        |      |     | (     |      | 17  |  |
| メンテナンス<br>全般<br>パックアップ/リストア<br>ファームウェア更新<br>ー " | ■ 512ハスソート Ua~3                       | 28.4        |              |             |        |     |        |      |     |       |      |     |  |
| <ul> <li>P ここに入力して検索</li> </ul>                 |                                       | 0 =         | <b>m</b> •   | é           |        | 2 4 | w]     | o 🚥  | ~ @ | a ۵ 6 | 9.37 | . C |  |

② 手順3で作成したバックアップファイルを選択し、開くを選択します。

| C III C                                                                                                |                                                                                                    |                                                        | ×        | ×        |         |              | - 9 ×         |
|----------------------------------------------------------------------------------------------------|----------------------------------------------------------------------------------------------------|--------------------------------------------------------|----------|----------|---------|--------------|---------------|
| + + - + 🖡 א                                                                                            | C > ∮70XD−F                                                                                                    | <ul> <li>♥</li> <li>♥</li> <li>Ø</li> <li>Ø</li> </ul> | - Filite | e        |         | 16 O         | ۰۰ 🔮 🖶        |
| 」<br>歴中・ 新しいフォルタ・                                                                                      |                                                                                                    |                                                        | 10 · 3 0 | T.       |         |              | @ ≡           |
| 3 PC ***********************************                                                               | 88<br>* 580                                                                                                    | 支来口時                                                   | 164.88   | 💠 PTZ/IS | 国 プリセット | <b>0</b> 925 |               |
| * 9900-6<br>729597<br>* F33305<br>* 6059<br>* 22-099<br>* Windows (C)<br>* Volume (C)<br>* windows (C) | settings.de:     / から(3)     かきに入って(きひは金のす)(10)     えき(5)     えき(5)     えき(5)     えか(25)     キキレスって(きりは余のが)(10)     く | 7031,08,05 6:15                                        | DAT 7746 |          | 10: 西起轴 |              | - <u>Ş</u> fr |
| ファイル<br>パックアップ/リスト<br>ファームウェア更新<br>ログ                                                                  | 2800  <br>27                                                                                                    | - 44 0000044<br>\$4(0)                                 | **286    |          |         |              |               |
| _                                                                                                    |                                                                                                    |                                                        |          |          |         |              |               |
| 2 2 22KAJIL                                                                                            | て検索                                                                                                    | 0 = 🔚                                                  | 🥦 é 🍕    |          | 🐝 🖬 🌣 💷 | A 🔤 🖼 🔬 🕸    | A 938         |

③ リストアについて確認画面が表示されます。OK ボタンを選択します。

| 🕑 🗋 Setting Page for IP Stree       | ming Col X +                                 |                     |                    |          |            |              |        | -         | э                | × |
|-------------------------------------|----------------------------------------------|---------------------|--------------------|----------|------------|--------------|--------|-----------|------------------|---|
| < → C @ ▲                           | A セキュリティ保護なし   192.14                        | 58.100.9/admin/syst | em/backupr         | estore   |            |              | 16     | ¢ @       |                  |   |
| CR-N300 .                           |                                              | 192.168.100.9 の内    | 8                  |          |            |              |        |           | Φ                | = |
| ✓ 四西賞                               | 12. 西黄耕相                                     | 全設定値をリストアしま         | すがよろしいですか          | 7        |            | ヨブリセッ        | ch 🔶 🗘 | システム      | E.               |   |
| 映像と音声                               | パックアップ/リスト                                   | 3                   |                    |          | 44264      | :再起助         |        |           |                  |   |
| サーバー<br>通信<br>セキュリティ                | <b>パックアップ/リストア</b><br>設定値のバックアップ<br>設定値のリストア |                     | 実行<br>9 settings.c | lat      |            |              |        |           | 実行               |   |
| システム<br>メンテナンス<br>全般<br>パックアップ/リストア | 暗号化パスワード 0,8∼33                              | 这字                  |                    |          |            |              |        |           |                  |   |
| ファームウェア更新<br>ログ                     |                                              |                     |                    |          |            |              |        |           |                  |   |
| <ul> <li>P ここに入力して投票</li> </ul>     |                                              | ) = 🖪               | 🄹 é                | <b>•</b> | <b>2</b> 🖏 | • <b>•</b> • |        | 종 약 © 202 | 9:38<br>1,408/05 | Ģ |

## ④ 下記の画面に移行します。

| 👩 🕐 Selfre Agener I Showing G. X |                       |                                                                                                    |              |       |       |                |          |              | × |
|----------------------------------|-----------------------|----------------------------------------------------------------------------------------------------|--------------|-------|-------|----------------|----------|--------------|---|
| < → ⊂ a ⊿                        | ▲ セキュリティ保護なし   192.16 | 8.100.9/admin/system/b                                                                                          | ackuprestore |       |       | <b>1</b> 0     | ¢ €      |              |   |
| CR-N300                          |                       |                                                                                                    |              |       |       |                |          |              |   |
| < <b>₽ α</b> θ                   |                       |                                                                                                    |              |       |       |                |          |              |   |
| 映像と発売                            |                       |                                                                                                    |              |       |       |                |          |              |   |
| 7-4-                             |                       |                                                                                                    |              |       |       |                |          |              |   |
| 2508                             |                       |                                                                                                    |              |       |       |                |          |              |   |
| セキュリティ                           |                       |                                                                                                    |              |       |       |                |          |              |   |
| シネテム                             |                       |                                                                                                    |              |       |       |                |          |              |   |
| メンアナンス                           |                       | The second second second second second second second second second second second second second second second se |              |       |       |                |          |              |   |
| 全般                               |                       |                                                                                                    |              |       |       |                |          |              |   |
| バックアップ)リストア                      |                       |                                                                                                    |              |       |       |                |          |              |   |
| ファームウェア連結                        |                       |                                                                                                    |              |       |       |                |          |              |   |
| a#                               |                       |                                                                                                    |              |       |       |                |          |              |   |
|                                  |                       |                                                                                                    |              |       |       |                |          |              |   |
|                                  |                       |                                                                                                    |              |       |       |                |          |              |   |
| 📮 🔎 ここに入力して検索                    | o                     | =i 💼 💁                                                                                                    | e 🏮 💿        | P % 🛛 | a 🔉 🚥 | ^ <b>*</b> ∎ ≪ | < @ 2021 | 38<br>/08/05 | Ţ |

⑤ 再起動が完了したらリストアは完了です。

## 以上で、設定のリストア作業は終了です。